시작 從此處開始 从这里开始 Start Here

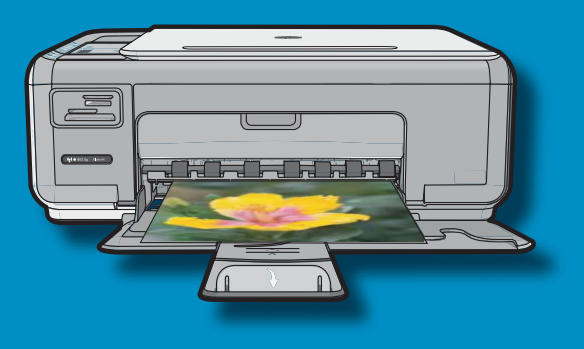

USB

**USB 케이블 사용자: 섹션 A2**까지는 USB 케이 블을 연결하지 마십시오.

USB 纜線使用者:在進行到 A2 部分之前不要 連接 USB 纜線。

USB 电缆用户: 在进行到 A2 部分之前,请不 要连接 USB 电缆。

**USB cable users**: Do not connect the USB cable until **Section A2**.

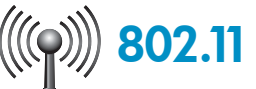

**무선 (802.11) 네트워크 사용자**: HP All-in-One을 네 트워크에 성공적으로 추가하려면 이 설치 설명서의 지침을 따라야 합니다.

**無線(802.11)網路使用者**:您必須依照本《安裝指南》中的指示進行操作才能將 HP All-in-One 成功新 增至網路。

无线 (802.11) 网络用户:必须按照本《安装手册》 中的说明进行操作才能顺利将 HP All-in-One 添加至 网络。

**Wireless (802.11) network users**: you must follow the instructions in this Setup Guide to be successful adding the HP All-in-One to your network.

2

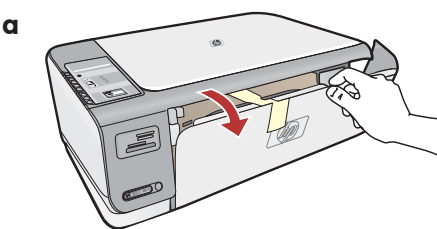

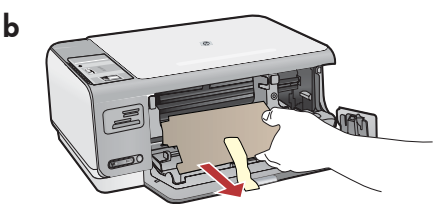

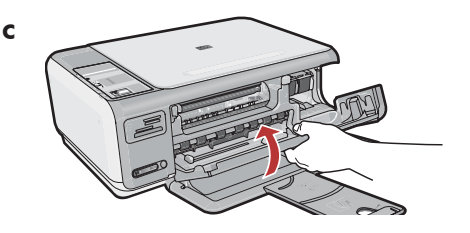

- a. 용지함 및 잉크 카트리지 덮개를 모두 내립 니다.
- b. 장치에서 모든 포장재를 제거합니다. 컬러 그래픽 디스플레이에 스티커가 있으면 제거 합니다.
- c. 잉크 카트리지 덮개를 덮습니다.

#### a.放下紙匣和列印墨匣門。

- b.請拆掉裝置的所有包裝材料和保護膜。如果 彩色圖形顯示器上有貼紙,請撕下來。
- c. 關閉列印墨匣門。

- a.放下纸盒和墨盒门。
- **b**.取下设备的所有包装材料和保护膜。如果彩色图 形显示屏上有标签,请撕下来。
- c. 关闭墨盒门。
- **a.** Lower both the paper tray and the print cartridge door.
- **b.** Remove all packing material and protective film from the device. If there is a sticker on the color graphics display, remove it.
- **c.** Close the print cartridge door.

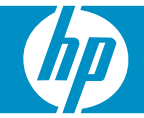

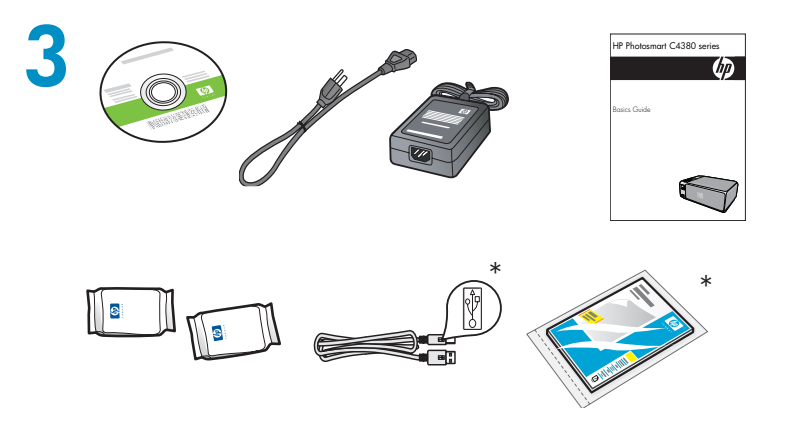

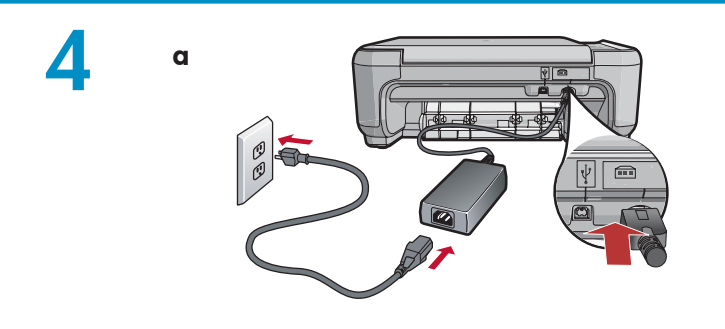

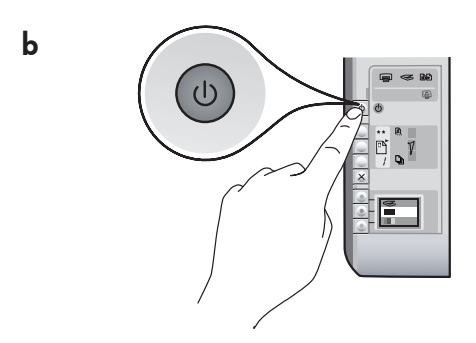

상자의 내용물을 확인합니다. 상자의 내용물이 다 를 수 있습니다. \*포함되어 있을 수 있습니다.

檢查包裝盒中的物品。物品可能有所不同。 \*可能包含

检查包装盒中的物品。这些物品可能有所不同。 \*可能包含

Verify the box contents. The contents of your box may differ. \*May be included

- a. 전원 코드와 어댑터를 연결합니다.
- b.⑨ 버튼을 눌러 HP All-in-One 을 켭니다.
  참고: 설치 과정 중에 디스플레이에 표시되는 도 움말 메시지 및 애니메이션을 잘 살펴보십시오.
- **a.**接上電源線與轉接器。
- b.按 ③ 打開 HP All-in-One。
   注意:安裝過程中,請注意顯示器上出現的有用
   訊息和動畫。
- a.连接电源线和适配器。
- **b.**按 li construction de la construction de la construct
- a. Connect the power cord and adapter.
- b. Press (1) to turn on the HP All-in-One.
   NOTE: Pay attention to the helpful messages and animations in the display during the setup process.

## 5

- 언어 및 국가/지역을 선택하라는 메시지가 표시되면 화살표를 사용하여 25개 언어 목 록에서 해당 언어를 선택하고 OK(확인)를 눌러 승인합니다. 해당 국가/지역을 선택한 다음 OK(확인)를 눌러 승인합니다.
- 인쇄 카트리지를 설치하라는 메시지가 표시 되면 이 설명서의 다음 단계로 이동합니다.
- 如果系統提示您設定語言和國家/地區,請 使用箭頭從含有多達 25 種語言的清單中選 取您的語言,然後按 OK 進行確認。選取國 家/地區,按 OK 進行確認。
- 如果系統提示您安裝列印墨匣,請轉至本指 南中的下一步。

- 如果系统提示您设置语言和国家/地区,请使用 箭头从列有多达 25 种语言的列表中选择所需要 的语言,然后按 OK 进行确认。选择您所在的 国家/地区,按 OK 进行确认。
- 如果系统提示您安装墨盒,请转至本手册的下 一步。
- If a prompt appears asking you to set the language and country/region, use the arrows to select your language from the list of up to 25 languages, press OK, and confirm. Select your country/region, press OK and confirm.
- If a prompt appears asking you to install print cartridges, go to the next step in this guide.

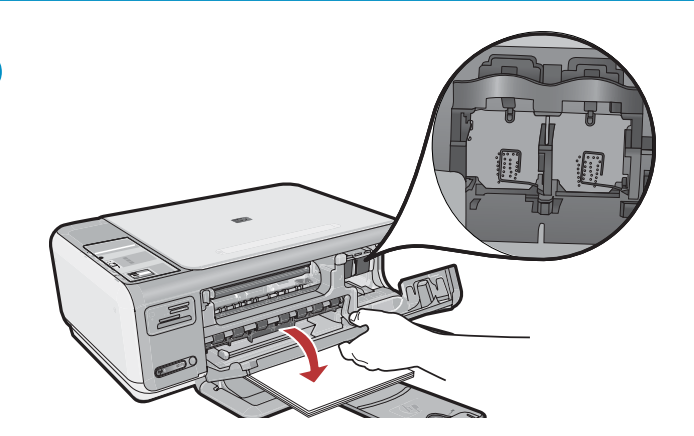

잉크 카트리지 덮개를 엽니다. 인쇄 캐리지가 오른 쪽으로 움직이는지 확인합니다. 오른쪽으로 움직 이지 않으면 장치 전원을 끈 다음 다시 켭니다. 중요: 카트리지를 넣으려면 장치 전원을 켜야 합 니다.

打開列印墨匣門。確定列印滑動架移動到右側。 如果未移動到右側,則請關閉裝置,再重新開啓。 **重要事項:**必須開啓裝置,才能插入墨匣。

打开墨盒门。确保墨盒托架移到右侧。如果墨盒托 架未移到右侧,请关闭设备,然后再次将其打开。 注意:必须启动设备后才能放入墨盒。

Open the print cartridge door. Make sure the print carriage moves to the right. If it does not move to the right, turn the device off, then turn it back on again. **IMPORTANT:** The device must be turned on to insert cartridges.

양쪽 카트리지에서 테이프를 제거합니다. 주의: 구리판을 만지거나 카트리지에 테이프를 다시 붙이지 마십시오.

撕掉兩個墨匣上的膠帶。 **注意:**請勿接觸銅色接點或將膠帶重新貼回墨匣。

将两个墨盒上的胶带取下。 警告:请勿触摸铜色触点或将胶带重新贴回墨盒。

Remove the tape from both cartridges. CAUTION: Do not touch the copper-colored contacts or re-tape the cartridges.

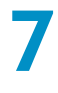

6

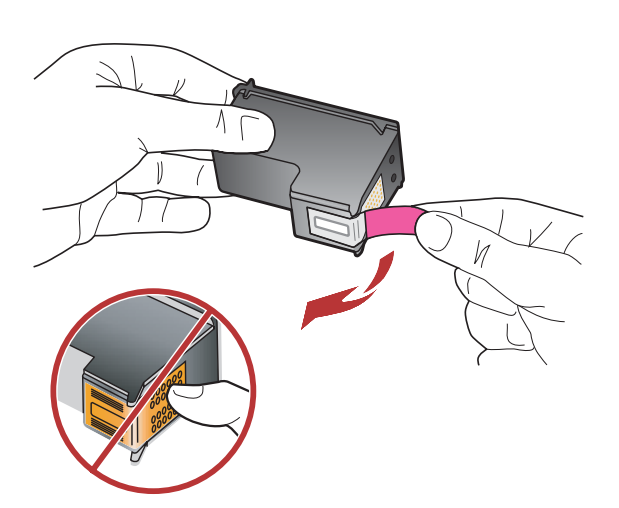

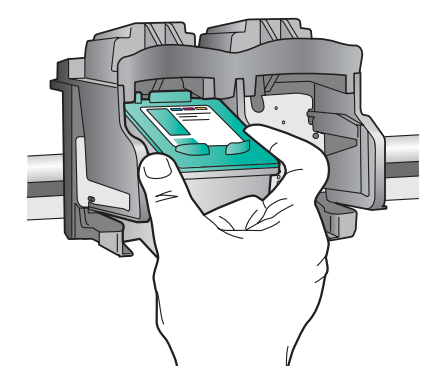

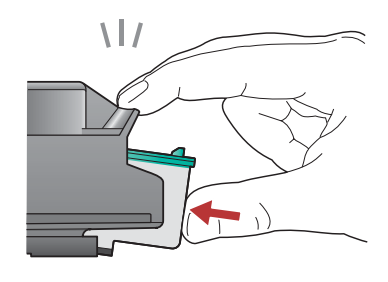

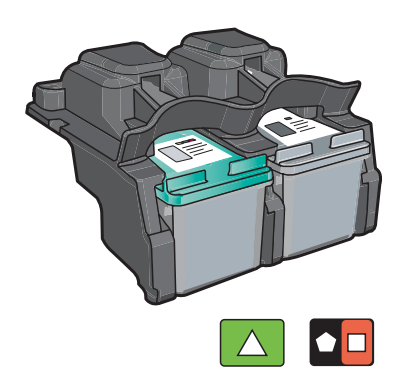

- a. HP 로고를 위쪽으로 오게 하여 카트리지를 잡습 니다.
- b.3색 카트리지를 왼쪽 카트리지 슬롯에 끼우고 검 정 카트리지를 오른쪽 카트리지 슬롯에 끼웁니 다.
- c. 카트리지를 슬롯 안으로 견고히 밀어 넣어 제자 리에 장착합니다.
- d. 잉크 카트리지 덮개를 덮습니다.
- e. 메시지가 표시되면 OK(확인)를 눌러 정품 HP 잉 크 카트리지 설치를 승인합니다.
- a.握住墨匣,讓 HP 標誌朝上。
- b.將**三色**墨匣插入**左側墨匣插槽**,然後將**黑色**墨匣插入**右側墨匣插槽**。
- c. 確定將墨匣穩固地推入插槽,直到固定為止。
- d. 關閉列印墨匣門。
- e. 當提示您確認安裝原廠 HP 列印墨匣時,按 OK。
- **a.**将 HP 徽标朝上,握住墨盒。
- b.将三色墨盒放入左侧墨盒插槽,而将黑色墨盒放入 右侧墨盒插槽。
- c. 务必用力推入墨盒,使其卡入到位。
- d.关闭墨盒门。
- e. 在系统提示确认安装原装 HP 墨盒时,按 OK。
- a. Hold the cartridges with the HP logo on top.
- **b.** Insert the **tri-color** cartridge in the **left cartridge slot** and the **black** cartridge in the **right cartridge slot**.
- **c.** Make sure you push the cartridges in **firmly** until they **snap into place**.
- **d.** Close the print cartridge door.
- **e.** Press **OK** when prompted to confirm the installation of genuine HP print cartridges.

용지함 확장대를 당긴 후 일반 용지를 넣습니다. OK(확인)를 누릅니다.

拉出紙匣延伸架,並放入一般白紙。按 OK。

拉出纸盒延长板,然后放入普通白纸。按 OK。

Pull out the tray extender, and then load plain white paper. Press **OK**.

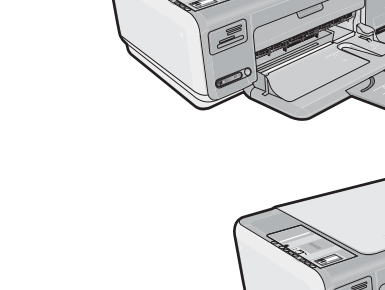

9

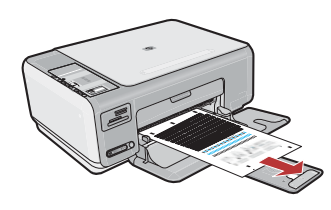

- a. 잉크 카트리지 덮개를 덮습니다.
   중요: 용지함에 용지를 넣었는지 확인한 다음, 정렬 페이지가 인쇄될 때까지 몇 분 동안 기다립니다.
- b.덮개를 들어올립니다. 정렬 페이지의 윗 부 분이 유리의 앞쪽 오른쪽 모서리와 마주 보 도록 배치합니다. 덮개를 닫습니다.
- c. OK (확인)를 누릅니다.
- a. 關閉列印墨匣門。
   重要事項:確定您已將紙張放入紙匣,並等
   候幾分鐘,校正頁會自動列印出來。
- **b.** 掀起蓋板。將校正頁的頂部正面向下放在玻 璃板的右前角。關上蓋板。
- c. 按 OK 按鈕。

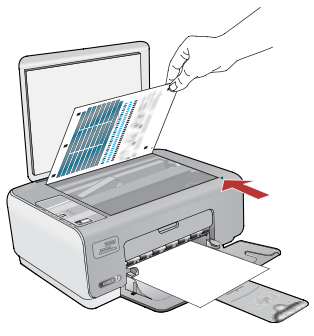

- a.关闭墨盒门。
  - **注意**:确保已在纸盒中放入纸张,然后等待几分 钟,直到打印完成校准页。
- **b.**打开盖子。将校准页顶部正面朝下放在玻璃板的 右前角。盖上盖子。
- **c.** 按 OK 按钮。
- a. Close the print cartridge door.
   IMPORTANT: Make sure you have loaded paper in the tray, then wait a few minutes while the alignment page is printed.
- **b.** Lift the lid. Place the top of the alignment page face down in the front right corner of the glass. Close the lid.
- c. Press the OK button.

11

HP All-in-One 을 컴퓨터에 연결하는 방법 을 알아보려면 다음 단계로 계속 진행하십 시오. 请继续按照下一步的说明进行操作, 将 HP All-in-One 连接到计算机。

繼續按照下一步的指示將 HP All-in-One 連接至電腦。 Continue to the next step for instructions on connecting your HP All-in-One to your computer.

12

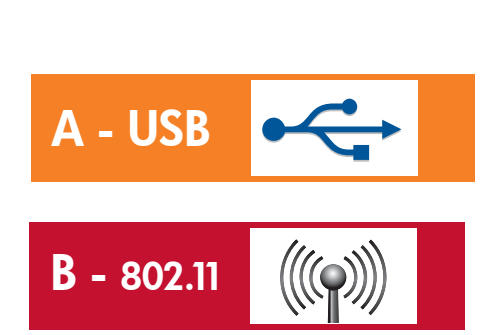

**한 가지** 연결 유형만 선택하십시오. (A - USB 또는 B - 802.11/무선)

僅可選擇一種連線類型 (A-USB 或 B-802.11/無線)

仅可选择一种连接类型 (A-USB或B-802.11/无线)

Choose only **ONE** connection type (A - USB or B - 802.11/Wireless)

## A1 - USB 🚓

#### Windows:

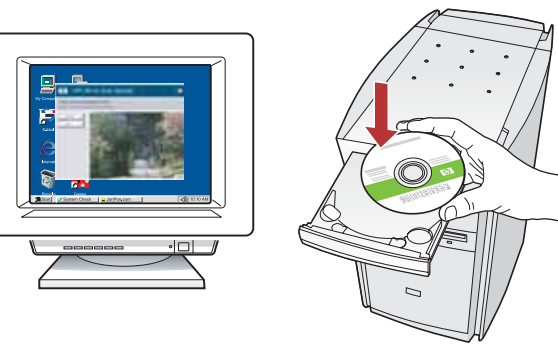

- a. 컴퓨터의 전원을 켜고 필요한 경우 로그인한 후 바탕 화면이 나타날 때까지 기다립니다. 녹색 CD를 넣고 화면의 지침에 따릅니다. 중요: 시작 화면이 나타나지 않으면 내 컴 퓨터, HP 로고가 있는 CD-ROM 아이콘 및 setup.exe를 차례로 두 번씩 누릅니다.
- a.打開電腦電源並登入(如有必要),接著等候桌面出現。
   插入緣色 CD,並依照螢幕上的指示進行操作。
   重要事項:如果啓動畫面沒有出現,請連按兩下「我的電腦」,再連按兩下有 HP 標誌的「CD-ROM」圖示,然後連按兩下「setup.exe」。
- a. 启动计算机并登录(如有必要),然后等待桌面出现。放入绿色 CD,然后按照屏幕说明进行操作。
  注意:如果没有出现启动屏幕,请依次双击"我的电脑"、带 HP 徽标的 "CD-ROM" 图标和 "setup.exe"。
- a. Turn on your computer, login if necessary, and then wait for the desktop to appear. Insert the green CD and follow the onscreen instructions.
  IMPORTANT: If the startup screen does not appear, double-click My Computer, double-click the CD-ROM icon with the HP logo, and then double-click setup.exe.

#### Mac:

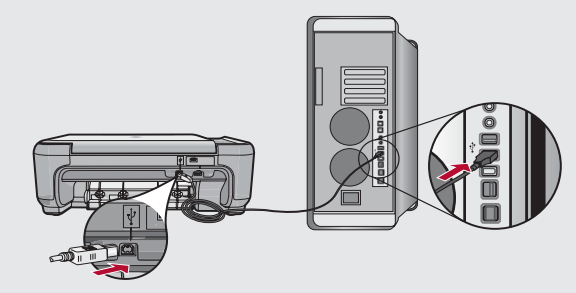

a. USB 케이블을 HP All-in-One의 뒷면 포 트와 컴퓨터의 USB 포트에 차례로 연결 합니다.

a.將 USB 纜線一端連接到 HP All-in-One 背面的連接埠,然後將另一端連接到電腦 上的任何一個 USB 連接埠。

**a.**将 USB 电缆的一端连接到 HP All-in-One 背面的端口,然后将另一端连接到计算机 的任意一个 USB 端口。

**a.** Connect the USB cable to the port on the back of the HP All-in-One, and then to any USB port on the computer.

## 

#### Windows:

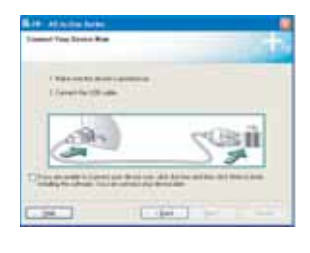

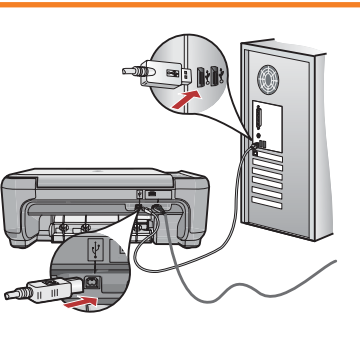

- b.USB 연결 메시지가 나타나면 USB 케이블을 HP All-in-One뒷면의 포트와 컴퓨터의 USB 포 트에 차례로 연결합니다.
- c. 화면의 지시에 따라 소프트웨어 설치를 완료합 니다.
- **d.** HP All-in-One을 탐색하려면 페이지 12페이지로 이동합니다.
- b.出現 USB 提示時,將 USB 纜線一端連接到 HP All-in-One 背面的連接埠,然後將另一端連接 到電腦上的任何一個 USB 連接埠。
- c. 依照螢幕上的指示完成軟體安裝。
- d. 轉至第 12 頁瀏覽您的 HP All-in-One。
- **b.**出现 USB 提示后,请将 USB 电缆的一端连接到 HP All-in-One 背面的端口,然后将另一端连接到 计算机的任意一个 USB 端口。
- c. 按照屏幕上的说明完成软件安装。
- **d.**转到第 12 页浏览一下您的 HP All-in-One。
- **b.** Once the USB prompt appears, connect the USB cable to the port on the back of the HP All-in-One, and then to any USB port on the computer.
- **c.** Follow the onscreen instructions to complete the software installation.
- **d.** Go to page 12 to explore your HP All-in-One.

#### Mac:

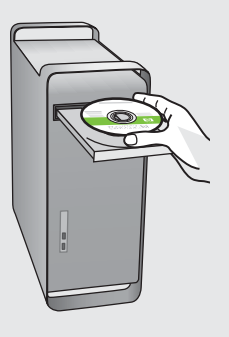

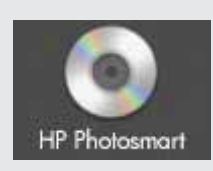

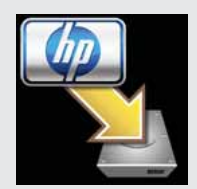

- b. 녹색 CD를 넣습니다.
- c. 바탕 화면에서 HP Photosmart CD 아이콘 을 두 번 클릭합니다.
- **d. HP Installer** 아이콘을 두 번 클릭합니다. 화면의 지시에 따릅니다.
- e. Setup Assistant(설치 길잡이) 화면을 완료 합니다.
- f. HP All-in-One을 탐색하려면 페이지 12페 이지로 이동합니다.

#### **b.**插入**綠色** CD。

- **c.** 連按兩下桌面上的「HP Photosmart CD」 圖示。
- **d.**連按兩下「HP **安裝程式」**圖示。依照螢幕 上的指示進行操作。
- e. 完成「設定小幫手」畫面。
- f. 轉至第 12 頁瀏覽您的 HP All-in-One。
- **b.**放入**绿色** CD。
- c. 双击桌面上的 "HP Photosmart CD" 图标。
- d.双击"HP 安装程序"图标。按照屏幕上的 说明进行操作。
- e. 完成"安装帮助"屏幕上的所有操作。
- f. 转到第 12 页浏览一下您的 HP All-in-One。
- **b.** Insert the **green** CD.
- **c.** Double-click the HP Photosmart CD icon on the desktop.
- **d.** Double-click the **HP Installer** icon. Follow the onscreen instructions.
- e. Complete the Setup Assistant screen.
- f. Go to page 12 to explore your HP All-in-One.

## **B1 - 802.11**

#### Windows:

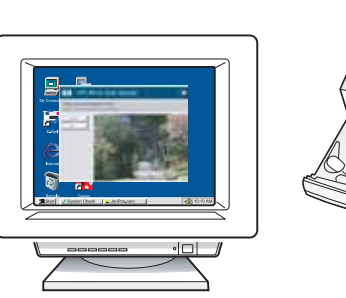

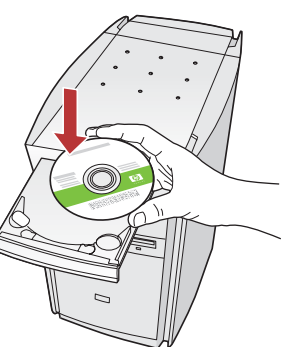

- a.컴퓨터의 전원을 켜고 필요한 경우 로그인한 후 바탕 화면이 나타날 때까지 기다립니다.
- b. CD-ROM을 넣습니다.
   중요: 시작 화면이 나타나지 않으면 내 컴퓨터, HP 로고가 있는 CD-ROM아이콘 및 setup.exe 를 차례로 두 번씩 누릅니다.
- c. 화면의 지시에 따라 섹션 B2로 계속 진행하십 시오.
- **a.**打開電腦電源並登入(如有必要),接著等候桌面 出現。
- b.插入 CD-ROM。
   重要事項:如果啓動畫面沒有出現,請連按兩下「我的電腦」,再連按兩下有 HP 標誌的「CD-ROM」圖示,然後連按兩下「setup.exe」。
   佐昭榮草上的生子,繼續 P2 和公。
- c. 依照螢幕上的指示,繼續 B2 部分。
- **a**.启动计算机并登录(如有必要),然后等待桌面出现。
- b. 放入 CD-ROM。
   注意:如果没有出现启动屏幕,请依次双击"我的电脑"、带 HP 徽标的"CD-ROM"
   图标和 "setup.exe"。
- c. 按照屏幕上的说明进行操作,继续 B2 部分。
- **a.** Turn on your computer, login if necessary, and then wait for the desktop to appear.

b. Insert the CD-ROM.
 IMPORTANT: If the startup screen does not appear, double-click My Computer, double-click the CD-ROM icon with the HP logo, and then double-click setup.exe.

**c.** Follow the onscreen instructions, and continue to **Section B2**.

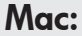

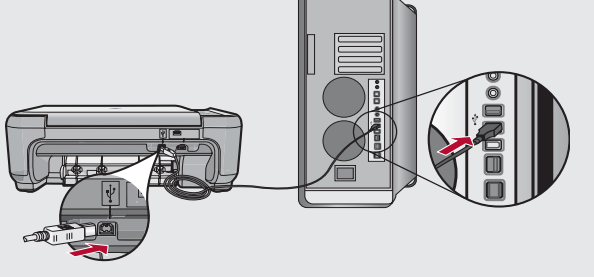

- a. USB 케이블을 HP All-in-One의 뒷면 포트 와 컴퓨터의 USB 포트에 차례로 연결합니 다.
- b.컴퓨터의 전원을 켜고 필요한 경우 로그 인한 후 바탕 화면이 나타날 때까지 기다 립니다.
- c. CD-ROM을 넣습니다.
- **d. HP Photosmart CD** 아이콘을 두 번 클릭합 니다.
- e. HP Installer 아이콘을 두 번 클릭합니다.
- f. 화면의 지시에 따라 섹션 B2로 계속 진행 하십시오.
- a.將 USB 纜線一端連接到 HP All-in-One 背面的連接埠,然後將另一端連接到電腦上的任何一個 USB 連接埠。
- **b.**打開電腦電源並登入(如有必要),接著等 候桌面出現。
- c. 插入 CD-ROM。
- d. 連按兩下 HP Photosmart CD 圖示。
- e. 連按兩下「HP 安裝程式」圖示。
- f. 依照螢幕上的指示,繼續 B2 部分。
- a.将 USB 电缆的一端连接到 HP All-in-One 背面的端口,然后将另一端连接到计算机的任意一个 USB 端口。
- **b.**启动计算机并登录(如有必要),然后等待 桌面出现。
- c. 放入 CD-ROM。
- d.双击"HP Photosmart CD"图标。
- e.双击"HP 安装程序"图标。
- f. 按照屏幕上的说明进行操作,继续 B2 部分。
- a. Connect the USB cable to the port on the back of the HP All-in-One, and then to any USB port on the computer.
- **b.** Turn on your computer, login if necessary, and then wait for the desktop to appear.
- c. Insert the CD-ROM.
- **d.** Double-click the **HP Photosmart CD** icon.
- e. Double-click the HP Installer icon.
- f. Follow the onscreen instructions, and continue to **Section B2**.

# **B2 - 802.11**

#### Windows:

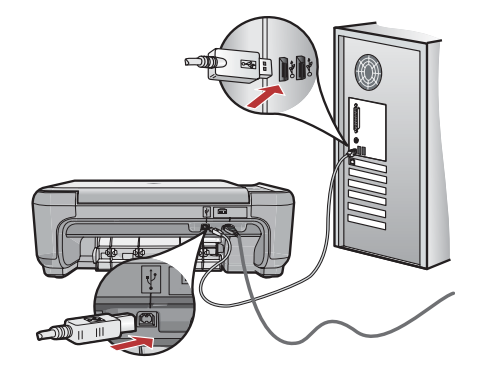

- **d. 연결 유형** 화면에서, 반드시 **네트워크를 통하여** 선택해야 합니다.
- e. 메시지가 표시되면, 제공된 USB 케이블을 사용 하여 HP All-in-One을 컴퓨터에 연결합니다. 이 연결은 무선 네트워크 설정이 프린터에 전송 될 동안의 일시적 연결입니다.
- f. 섹션 B3으로 계속 진행하십시오.
- d.在「連線類型」畫面上,請確保選取 「透過網路」。
- e. 系統提示時,使用隨附的 USB 纜線將 HP All-in-One 連接至電腦。 此連線是將無線網路設定傳送至印表機時的臨 時連線。
- f. 繼續 B3 部分。

#### d.在"连接类型"屏幕上,务必选择"通过网络"。

e. 提示时,使用提供的 USB 电缆将 HP All-in-One 连接到计算机。 此连接是将无线网络设置传送至您的打印机时的 临时连接。

- f. 继续 B3 部分。
- **d.** On the **Connection Type** screen, make sure to select **through the network**.
- e. When asked, connect your HP All-in-One to your computer using the supplied USB cable. This connection is temporary while wireless network settings are sent to your printer.
- f. Continue to Section B3.

#### Mac: W-FI Configuration W-FI Configuration W-FI Configuration W-FI Configuration W-FI configuration Configuration Control Configuration Control Configuration Configuration Config

- g. Select Device(장치 선택) 화면이 나타나면, 장치를 선택한 다음 Continue(계속)를 클릭 합니다. 소프트웨어 설치가 시작됩니다. 설치 완료
  - 에 몇 분이 걸립니다.
- **h. Setup Assistant(설치 길잡이)**가 나타나면, **Continue(계속)**를 눌러 장치를 구성합니다.
- i. Configure Wireless Networking Settings (무선 네트워킹 설정 구성)을 선택하고 Continue(계속)를 클릭합니다.
- j. 섹션 B3으로 계속 진행하십시오.
- g.出現「選取裝置」畫面時,選取您的裝置, 然後按一下「繼續」。 軟體安裝將會開始進行,此過程將需要幾分 鐘的時間。
- h.出現「設定小助手」時,按一下「繼續」設定裝置。
- i. 選取「設定無線網路設定」,然後按一下 「繼續」。
- j. 繼續 B3 部分。
- g.显示"选择设备"屏幕时,选择设备,然后 单击"继续"。 软件安装即会开始,此过程需要几分钟的 时间。
- **h.**出现"**安装帮助**"时,单击"继续"以配置 设备。
- i. 选择"配置无线网络设置"并单击"继续"。
- j. 继续 B3 部分。
- **g.** When the **Select Device** screen appears, select your device and then click **Continue**. The software installation begins, which will take a few minutes.
- h. When the Setup Assistant appears, click Continue to configure your device.
- i. Select Configure Wireless Networking Settings and click Continue.
- j. Continue to Section B3.

## **B3 - 802.11** (

#### Windows:

- g. Wireless Network Setup (무선 네트워크 설정) 화면에서, 해당 무선 네트워크를 선택하고 Next(다음)를 클릭합니다. 네트워크 보안을 사용하는 경우, WEP 키 또는 WPA 패스프레이즈에 대한 메시지가 나타납니 다. 둘 모두 대소문자를 구별합니다.
- h. 요청에 따라 WEP 키 또는 WPA 패스프레이즈 를 입력합니다. 무선 연결이 설정되었음을 확인하는 대화 상 자가 나타날 것입니다.
- i. 메시지가 표시되면 USB 케이블의 연결을 해제 합니다.
- j. 섹션 B4로 계속 진행하십시오.
- g.在「無線網路設定」畫面上,選取您的無線網路,然後按一下「下一步」。 如果您的網路採用了安全保護,則系統會提示您 輸入 WEP 金鑰或 WPA 複雜密碼。這兩者都 區分大小寫。
- h.依要求鍵入 WEP 金鑰或 WPA 複雜密碼。 您將看到確認已成功建立無線連線的對話方塊。
- i. 依提示拔掉 USB 纜線。
- j. 繼續 B4 部分。
- g.在"无线网络设置"屏幕上,选择无线网络 并单击"下一步"。 如果网络使用了安全性设置,则会提示输入 WEP 密钥或 WPA 密码短语。两者都区分大 小写。
- h. 按要求输入 WEP 密钥或 WPA 密码短语。 您将看到一个对话框,确认已成功建立无线 连接。
- i. 在系统提示时断开 USB 电缆的连接。
- j. 继续 B4 部分。
- g. On the Wireless Network Setup screen, select your wireless network and click Next.
  If your network uses security, a prompt appears for the WEP key or WPA passphrase. Both are case sensitive.
  b. Tures the W/EP key or W/PA passphrase.
- **h.** Type the WEP key or WPA passphrase, as requested.

You will see a dialog box that confirms that the wireless connection has been established.

- i. Disconnect the USB cable when prompted.
- j. Continue to Section B4.

#### Mac:

- k. Wireless Network Setup(무선 네트워크 설정) 화면이 나타나면, 해당 무선 네트워크를 선택하고 Continue(계속)를 클릭합니다.
- I. Network Security Setting(네트워크 보안 설정) 화면이 나타나면, WEP 키 또는 WPA 패스프레이즈를 입력합니다. 둘 모두 대소문자를 구별합니다.
- **m.**요약 화면이 나타나면 USB 케이블의 연결을 해제할 수 있습니다.
- n. 섹션 B4로 계속 진행하십시오.
- k. 出現「網路設定」畫面時,選取您的無線網路,然後按一下「繼續」。
- 如果出現「網路安全設定」畫面,請鍵入 WEP 金鑰或 WPA 複雜密碼。這兩者都區 分大小寫。
- m.出現摘要畫面時,可以拔掉 USB 纜線
- n.繼續 B4 部分。
- k.出现"网络设置"屏幕时,选择无线网络并 单击"继续"。
- I. 如果出现"网络安全设置"屏幕,则输入 WEP 密钥或 WPA 密码短语。两者都区分大 小写。
- **m.**出现摘要屏幕时,可以断开 USB 电缆的连接 **n.**继续 **B4 部分**。
- **k.** When the **Network Setup** screen appears, select your wireless network and click **Continue**.
- I. If the **Network Security Setting** screen appears, type the WEP key or WPA passphrase. Both are case sensitive.
- **m.**When the summary screen appears, you can disconnect the USB cable
- n. Continue to Section B4.

## **B4 - 802.11**

### Windows/Mac:

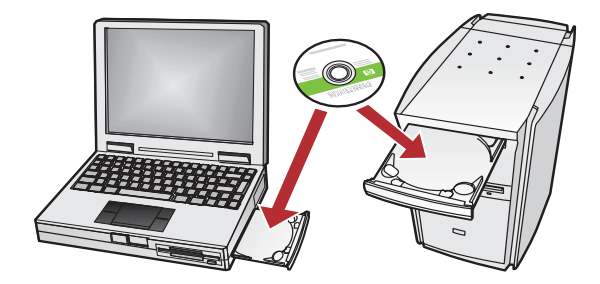

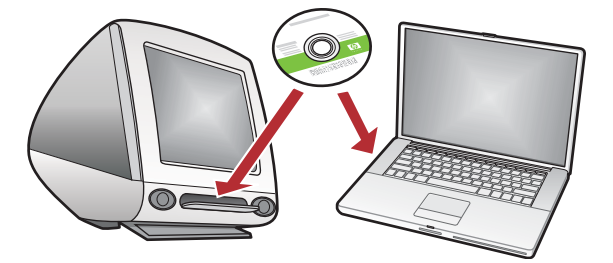

- a. 네트워크에 별도의 컴퓨터가 있으면, 각 컴퓨터 마다 HP All-in-One 소프트웨어를 설치합니다. 화면의 지시에 따릅니다. 연결 유형의 선택은 반드시 네트워크와 HP All-in-One 사이의 선택 이어야 합니다(컴퓨터와 네트워크 사이가 아닙 니다).
- a. 如果您的网络上存在其他计算机,则在每台计 算机上都安装 HP All-in-One 软件。 按照屏幕上的说明进行操作。请务必要选择网 络与 HP All-in-One 之间(而不是计算机与网 络之间)的连接类型。

- a. 如果網路上存在其他電腦,請在每台電腦上都安裝 HP All-in-One軟體。
   依照螢幕上的指示進行操作。確定選取了網路與HP All-in-One之間(而不是網路與電腦之間的連線類型)的連線類型。
- **a.** If you have additional computers on your network, install the HP All-in-One software on each computer.

Follow the onscreen instructions. Make sure that you choose the connection types between the network and your HP All-in-One (not between your computer and the network).

### 기능 탐색 功能瀏覽

이제 HP Photosmart 소프트웨어 프로그램이 컴퓨터에 설치되었으므로 HP All-in-One에서 몇 가지 기능을 사용해 볼 수 있습니다.

您的電腦現在已安裝 HP Photosmart 軟體程式,您可以試用 HP All-in-One 中的某項功能。

### 浏览功能 Explore the features

您的 HP Photosmart 软件程序已经安装到计算机 上,现在您就可以尝试使用 HP All-in-One 上的一些 功能了。

Now that your HP Photosmart software program is installed on your computer, you can try out one of the features on the HP All-in-One.

### 10 x 15 cm 사진 인쇄 列印 10 x 15 公分相片

打印 10 x 15 cm 的照片 Print a 10 x 15 cm photo

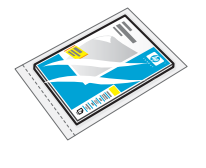

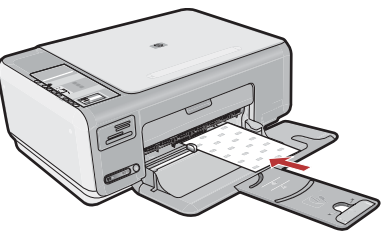

- a.일반 용지를 빼고 샘플 팩에서 인화지의 **인쇄면이 아래로** 가도록 하여 넣습니다.
- b.용지 너비 고정대를 용지의 가장자리에서 멈출 때까지 안으로 밀어넣습니다. 인화지를 넣는 방법은 용지함 밑면에 새겨 진 설명서를 참조하십시오.
- a. 取出普通白纸,将纸摞中的照片纸**打印面朝下** 放入纸盒中。
- **b**. 向内滑入纸张宽度导板,直到其停止在纸张的边缘处。

请参阅印在纸盒底部的操作指南,以获取有关装 入照片纸的帮助。

- a. 取出一般白紙並從樣本包中取出幾張相紙, 以**列印面朝下**的方式放入。
- b.將紙張寬度導板向裡面滑入,直到碰到紙張 邊緣才停止。
   請參閱紙匣底部所刻的指南,可協助您放入 相紙。
- a. Remove the plain white paper, and load the sheets of photo paper from the sample pack print side down.
- **b.** Slide the paper-width guide inward until it stops at the edge of the paper.

Refer to the guides engraved in the base of the paper tray for help loading photo paper.

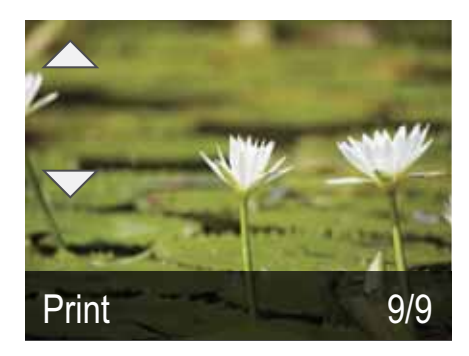

- c. 카메라의 메모리 카드를 해당 메모리 카드 슬롯에 끼웁니다. 카드의 마지막 사진이 디스플레이에 나타납 니다.
- d. 화살표 버튼을 눌러 원하는 사진을 본 다음 OK (확인)를 눌러 선택한 사진을 표시합니 다.
- e. 인쇄를 눌러 사진을 인쇄합니다.
- c. 將相機中的記憶卡插入相應的記憶卡插槽中。 記憶卡上的最後一張相片將出現在顯示器上。
- **d.**按箭頭按鈕檢視所需的相片,然後按 OK 顯示所選的相片。
- e.按「列印」列印該相片。

- c. 将相机中的存储卡插入到适当的存储卡插槽中。 存储卡上的最后一张照片会出现在显示屏上。
- **d**. 按箭头按钮查看所需的照片,然后按 **OK** 显示所选的照片。
- e. 按"打印"打印该照片。
- **c.** Insert the memory card from your camera into the appropriate memory card slot.

The last photo on the card appears in the display.

- **d.** Press the arrow buttons to view the desired photo, then press **OK** to display the selected photo.
- e. Press Print to print the photo.

### USB 문제 해결 USB 疑難排解

 $? \rightarrow \square$ 

### USB 疑难排解 USB Troubleshooting

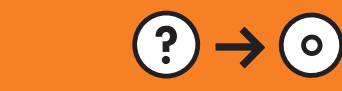

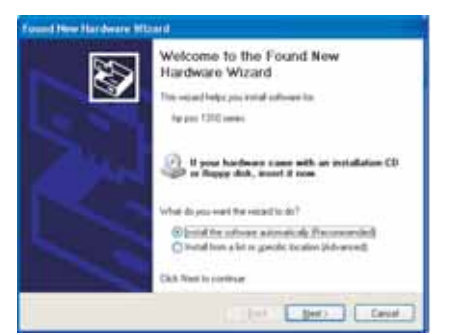

문제: (Windows) Microsoft 하드웨어 추가 화면이 나타납니다. 해결: 모든 화면을 취소합니다. USB 케이블을 뽑고 녹색 HP All-in-One CD를 넣습니다. 섹션 A 를 참조하십시오.

問題:(Windows) 顯示 Microsoft「新增硬體」畫面。 動作:取消所有畫面。拔掉 USB 纜線,再插入綠色 HP All-in-One CD。 請參考 A 部分。

**问题:** (仅适用于 Windows) 显示 Microsoft "添加硬件"屏幕。 **解决办法:** 取消所有屏幕操作。拔掉 USB 电缆,然后放入绿色 HP All-in-One CD。请参阅 **A 部分**。

**Problem:** (Windows) The Microsoft Add Hardware screen appears. **Action:** Cancel all screens. Unplug the USB cable, and then insert the green HP All-in-One CD. Refer to **Section A**.

www.hp.com/support

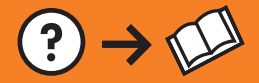

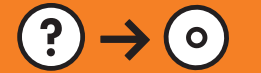

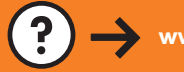

문제: (Windows만 해당) USB 케이블을 연결하라는 메시지가 화면에 표시되지 않습니다. 해결: 모든 화면을 취소합니다. 녹색 HP All-in-One CD를 꺼냈다가 다 시 넣습니다. 섹션 A를 참조하십시오.

Al ba Chen Sarbes

Cennect Your Davise How

 Ada a cast file threat 2 generation

 Ada a cast file threat 2 generation

 Ada a cast file threat 2 generation

 Ada a cast file threat 2 generation

 Ada a cast file threat 2 generation

 Ada a cast file threat 2 generation

 Ada a cast file threat 2 generation

 Ada a cast file threat 2 generation

 Ada a cast file threat 2 generation

 Ada a cast file threat 2 generation

 Ada a cast file threat 2 generation

 Ada a cast file threat 2 generation

 Ada a cast file threat 2 generation

 Ada a cast file threat 2 generation

 Ada a cast file threat 2 generation

 Ada a cast file threat 2 generation

 Ada a cast file threat 2 generation

 Ada a cast file threat 2 generation

 Ada a cast file threat 2 generation

 Ada a cast file threat 2 generation

 Ada a cast file threat 2 generation

 Ada a cast file threat 2 generation

 Ada a cast file threat 2 generation

 Ada a cast file threat 2 generation

 Ada a cast file threat 2 generation

 Ada a cast file threat 2 generation

 Ada a cast file threat 2 generation

 Ada a cast file threat 2 generation

 Ada a cast file threat 2 generation

 Ada a cast file threat 2 generation

 Ada a cast file threat 2 generation

 Ada a cast file threat 2 generation

 Ada a cast file threat 2 generation

 Ada a cast file threat 2 generation

 Ada a cast file threat 2 generation

 Ada a cast file threat 2 generation

 Ada a cast file threat 2 generation

 Ada a cast file threat 2 generation

 Ada a cast file threat 2 generation

 Ada a cast file threat 2 generation

 Ada a cast file threat 2 generation

 Ada a cast file threat 2 generation

 Ada a cast file threat 2 generation

 Ada a cast file threat 2 generation

 Ada a cast file threat 2 generation

 Ada a cast file threat 2 generation

 Ada a cast file threat 2 generation

 Ada a cast file threat 2 generation

 Ada a cast file threat 2

問題:(僅適用 Windows)沒有看見螢幕提示您連接 USB 纜線。 動作:取消所有畫面。取出綠色 HP All-in-One CD,再重新插入。請參 考 A 部分。

**问题:** (仅适用于 Windows) 屏幕上不显示连接 USB 电缆的提示信息。 解决办法:取消所有屏幕操作。取出并重新放入绿色 HP All-in-One CD。 请参阅 A 部分。

**Problem:** (Windows only) You did not see the screen prompting you to connect the USB cable.

**Action:** Cancel all screens. Remove, and then re-insert the green HP All-in-One CD. Refer to **Section A**.

문제: (Windows 만 해당) 장치 설치를 완료할 수 없습니다 화면이 표 시됩니다.

해결: 장치의 전원 코드를 뽑았다가 다시 꽂습니다. 모든 연결을 확인 합니다. 특히 USB 케이블이 컴퓨터에 연결되어 있는지 확인합니다. USB 케이블을 키보드나 전원이 들어오지 않은 USB 허브에 연결하지 마십시오. 섹션 A를 참조하십시오.

問題:(僅適用 Windows) 顯示「裝置安裝無法順利完成」畫面。 動作:拔掉裝置插頭再重新插上。檢查所有連線。確定 USB 纜線已插 到電腦。請勿將 USB 纜線插到鍵盤或是未開啓電源的 USB 集線器。 請參考 A 部分。

**问题:** (仅适用于 Windows) 显示"设备安装失败"屏幕。 解决办法:断开设备连接,然后再重新连接。检查所有连接。确保 USB 电缆已插入计算机。不要将 USB 电缆插在键盘或无源 USB 集线器上。 请参阅 A 部分。

**Problem:** (Windows only) The **Device Setup Has Failed To Complete** screen appears.

**Action:** Unplug the device and plug it in again. Check all connections. Make sure the USB cable is plugged into the computer. Do not plug the USB cable into a keyboard or a non-powered USB hub. Refer to **Section A**.

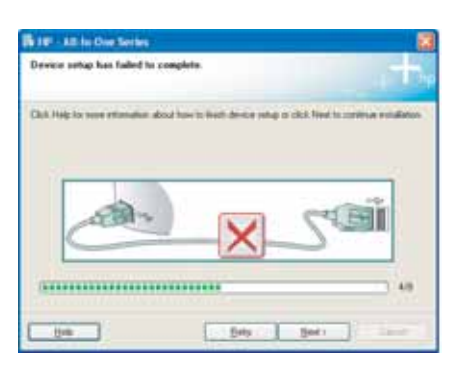

네트워크 문제 해결 網路疑難排解 网络疑难排解 Network Troubleshooting

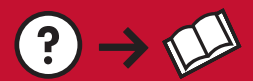

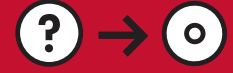

?)

www.hp.com/support

문제: 소프트웨어 설치 중에, Printer Not Found(프린터를 찾지 못하였습니다)라는 오류 메시지가 나타납니 다.

해결:

- Wireless Network Test Report(무선 네트워크 시험 보고서)를 인쇄합니다. 이 보고서는 무선 장치 및 네트 워크 설정에 관한 유용한 정보를 담고 있습니다. 또한 탐지된 문제의 해결 방법에 관한 권고도 포함합니다. 이 보고서는 소프트웨어로부터 인쇄하거나, 또는 HP All-in-One앞면의 무선 네트워크 표시등 옆에 있는 버튼을 눌러 HP All-in-One으로부터 인쇄할 수 있습니다. 디스플레이에 메뉴가 표시되면, 화살표 키를 눌러 Run wireless network test(무선 네트워크 시험 실행)을 누른 다음 OK(확인)를 누릅니다. 디스플레이의 주 메뉴로 돌아가려면 Cancel(취소)을 누릅니다.
- 만일 현재 PC 에 방화벽, 스파이웨어 방지 또는 바이러스 방지 소프트웨어가 실행되고 있으면 이들을 일 시적으로 기능중지로 설정하십시오.

問題:安裝軟體期間,看到以下錯誤訊息:「找不到印表機」。

動作:

- 列印「無線網路測試報告」。該報告包含關於無線裝置和網路設定的有用資訊。它還包含關於如何解決任何偵測到的問題的建議。您可以從軟體列印此報告,也可以按 HP All-in-One 前面無線網路指示燈旁邊的按鈕來從 HP All-in-One 列印。功能表出現在顯示器上時,按箭頭鍵選取「執行無線網路測試」,然後按 OK。按「取消」返回到顯示器上的主功能表。
- 嘗試暫時停用所有當前可能在 PC 上執行的任何防火牆、防間諜程式或防毒軟體。

问题:软件安装期间,看到以下错误消息:"找不到打印机"。 解决办法:

- 打印"无线网络测试报告"。此报告包含有关无线设备和网络设置的有用信息。它还包含有关如何解决任何检测到的问题的建议。您可以从软件打印此报告,也可以从 HP All-in-One 进行打印(按 HP All-in-One 前面无线网络指示灯旁边的按钮)。当显示屏上出现菜单时,按箭头键选择"运行无线网络测试",然后按 OK。按"取消"以返回到显示屏上的主菜单。
- 尝试临时禁用计算机上当前可能正在运行的任何防火墙、防间谍软件或防毒软件。

**Problem:** During software installation, you see the error message **Printer Not Found**. **Action:** 

- Print the **Wireless Network Test Report**. This report has useful information about your wireless device and your network settings. It also contains recommendations on how to fix any detected problems. You can print this report from the software, or you can print it from the HP All-in-One by pressing the button next to the wireless network indicator light on the front of the HP All-in-One. When the menu appears in the display, press the arrow keys to select **Run wireless network test** and press **OK**. Press **Cancel** to return to the main menu in the display.
- Try temporarily disabling any firewall, anti-spyware, or anti-virus software you may be currently running on your PC.

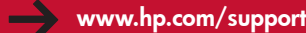

문제: HP All-in-One을 네트워크에 연결할 수 없습니다. 해결:

- HP All-in-One과 무선 라우터 사이에 신호가 약할 수 있습니다. HP All-in-One을 무선 라우터에 가급적 가까이 이동시키고 벽이나 대형 금속 캐비닛 같은 장애물을 치웁니다.
- HP All-in-One의 연결을 방해하는 다른 장치들의 간섭이 있을 수도 있습니다. 2.4GHZ를 사용하는 무선 장치는 모두 간섭을 일으킬 수 있습니다(마이크로파 포함). HP All-in-One설치 중에는 이들 장치를 사용 하지 말아야 합니다.
- 무선 라우터는 재기동이 필요할 수 있습니다. 무선 라우터를 30초 동안 끈 다음 다시 켭니다.

 $? \rightarrow (\circ)$ 

問題:HP All-in-One 無法連接至網路。

 $? \rightarrow \square$ 

動作:

- HP All-in-One 與無線路由器之間的信號可能很微弱。請嘗試將 HP All-in-One 移近無線路由器一些並避開牆體或大金屬櫃之類的障礙物。
- 其他裝置也可能會產生干擾,妨礙 HP All-in-One 連線。任何採用 2.4GHZ 的無線裝置都可能會造成干擾(包括微波)。確保在 HP All-in-One 安裝期間未使用這些裝置。
- •您的無線路由器可能需要進行重設。請關閉無線路由器,等待 30 秒鐘,然後再次開啓它。

问题: HP All-in-One 无法连接至网络。

解决办法:

- 您的 HP All-in-One 与无线路由器之间的信号可能很弱。请尝试将 HP All-in-One 移近无线路由器, 并避免两者之间隔着墙或大型的金属柜等障碍物。
- 其他设备可能也会造成干扰,阻碍 HP All-in-One 的连接。任何使用 2.4GHZ 的无线设备都会造成干扰 (包括微波)。请确保安装 HP All-in-One 期间未使用这些设备。
- 无线路由器可能需要重新设置。关闭无线路由器,等待 30 秒钟,然后重新将其打开。

**Problem:** The HP All-in-One cannot connect to the network. **Action:** 

- The signal between your HP All-in-One and your wireless router may be weak. Try moving the HP All-in-One closer to your wireless router and avoid obstructions such as walls or large metal cabinets.
- There may be inference from other devices preventing the HP All-in-One from connecting. Any wireless device that uses 2.4GHZ can cause interference (including microwaves). Make sure these devices are not in use during the HP All-in-One installation.
- Your wireless router may need to be reset. Turn off your wireless router for 30 seconds and then turn it back on.

© 2007 Hewlett-Packard Development Company, L.P.

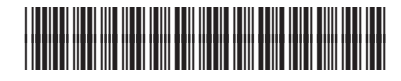